#### 1. ACCEDE A: https://www.unedbizkaia.es

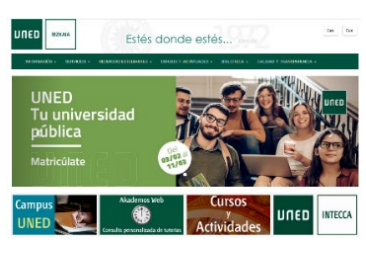

2. CLICA EN:

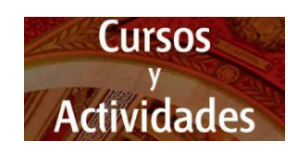

Aparecen los cursos y actividades actuales. Se clica encima del recuadro de UNED Sénior (2025-2026) (círculo rojo)

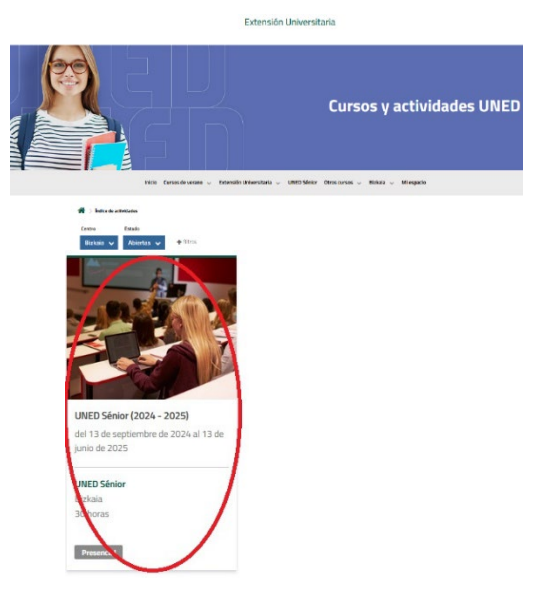

#### 3. LEE DETENIDAMENTE LA INFORMACIÓN **UNED SÉNIOR:**

Podrás consultar el folleto, el calendario, la guía para realizar la matrícula online...

#### 4. MATRICÚLATE:

Más abajo, te encontrarás con un botón

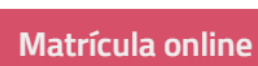

para realizar la inscripción.

Al pulsar en Matrícula online, se te solicitará identificarte en la plataforma.

En este paso hay dos opciones:

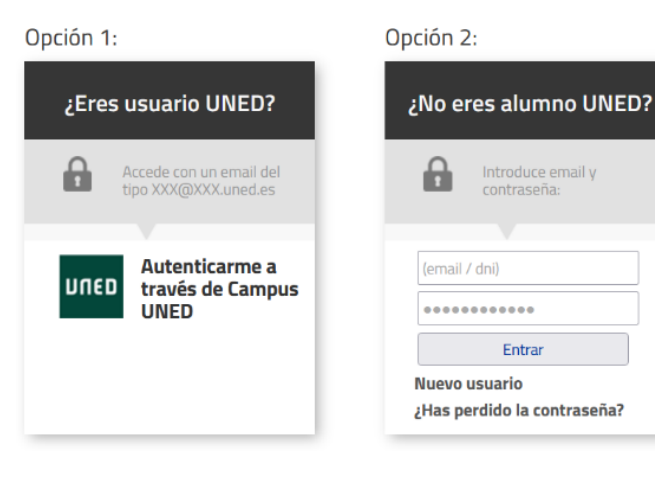

#### OPCIÓN 1: SI TIENES CUENTA DE CORREO UNED (XXXXXXXX@alumno.uned.es) Opción 1: Login ¿Eres usuario UNED? Nombre de usuario Introduzca su Usuario Contraseña Introduzca su Contraseña /Ha olvidado su ld. de alumno/a/ Autenticarme a ¿Olvidó su contraseña de alumno/a? DULED través de Campus Instrucciones para el Personal Administrativo y Docente UNED

Identifícate con tu identificador de usuario y contraseña Si no los tienes, deberás darte de alta en www.uned.es - Registrate. Si tienes ID pero no recuerdas la contraseña, deberás pulsar en ¿Olvidó su contraseña de alumno/a?. Se enviará un vínculo para indicar la nueva contraseña.

Te recordamos que todas las comunicaciones que enviemos llegarán а tu cuenta de correo UNED (XXXXXXXX@alumno.uned.es) por lo que te recomendamos redireccionar los mensajes que lleguen a esta cuenta a otra cuenta de correo personal:

Para ello, accederás a www.uned.es - Campus UNED -Configuración (icono superior derecho) - Correo - Reenvío (marcar habilitar el reenvío y conservar una copia de los mensajes reenviados)

| Configuración                                                                                                    | Diseño                                                                                                    | Reenvío                                             |
|----------------------------------------------------------------------------------------------------|----------------------------------------------------------------------------------------------------|-----------------------------------------------------|
| Q Buscar configuraciones   Image: Second Second S | Redactar y responder<br>Sugerencias inteligentes<br>Datos adjuntos<br>Reglas<br>Formato condicional<br>Limpiar<br>Correo electrónico no<br>deseado<br>Pasos rápidos<br>Personalizar acciones<br>Sincronizar correo<br>electrónico<br>Administración de mensajes<br>Reenvio<br>Directivas de retención<br>S/MIME<br>Grupos | Puede reenviar su correo electrónico a otra cuenta. |

### OPCIÓN 2:

16

#### SI NO TIENES CUENTA DE CORREO UNED

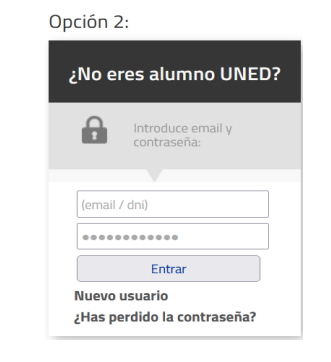

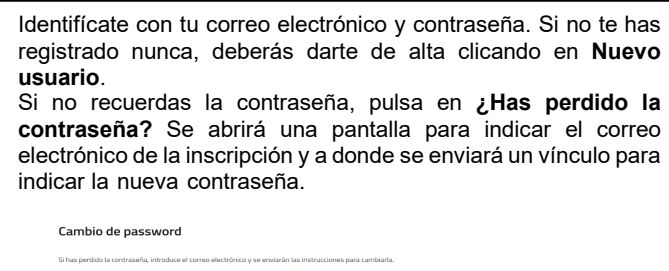

| Correo electrónico |
|--------------------|
| (introduce email)  |
| Envior             |
|                    |

#### 5. SELECCIONA LAS ASIGNATURAS:

|                                                                                                    | Ma   | trícula Ordinaria |
|----------------------------------------------------------------------------------------------------|------|-------------------|
| egundo cuatrimestre                                                                                   |      |                   |
| Historia de las mujeres. Mujeres en la historia (1902-1989)                                           |      | c                 |
| Los conflictos jurídicos y su solución judicial y extrajudicial para andar por casa<br>y la sociedad) |      | ¢                 |
| Mitos sobre la alimentación                                                                           |      | τ                 |
| Música contemporânea a partir de 1945                                                                 |      | E                 |
| Paseos de Jane en Portugalete                                                                         |      | £                 |
| posible que algunos de los tipos de matrículas requieran presentar docu                               | imen | itación.          |
| Total a pa                                                                                            | gar  | 06                |
| cepto las condiciones generales                                                                       |      |                   |

#### 6. ESCOGE LA FORMA DE PAGO

| -   | or subconstantion actions conversion of page to memory site data to generate to the series for the series include sta                                                                                                    |
|-----|----------------------------------------------------------------------------------------------------|
| 843 | a Konstrik dis guvitad signis i ciripi nikistra                                                                                                    |
| 240 | In is or come decisions can be wrant multi-multi-multiple or parts deliver to                                                                                                    |
| 0p  | eura forma de paga de la lidea                                                                                                    |
|     | 10der                                                                                                    |
|     | D papo or in a permita page altitude de una pesarela segura de 40 contesta se oricho - diório con celtificado 550, que                                                                                                    |
|     | provides a contraction of the proposed contraction and the contraction of the provide provide  |
|     | medianele                                                                                                    |
|     |                                                                                                    |
|     | Contention and from terms details from a protocol to desire a serie course all enformers and to a                                                                                                    |
|     | rements, indexide address to els encores entitate de texa destacione to remandadore y finar de terrarrio ad parts ano se                                                                                                    |
|     | nonbwy spakitza                                                                                                    |
|     | International and the second state of the second state of the seco |
|     | at safe (                                                                                                    |
|     | LMRD RANK)                                                                                                    |
|     | ground Reservation, 1 Amontheragiliers                                                                                                    |
|     | Natura Swi00230                                                                                                    |
|     | End integraphics also                                                                                                    |
|     | Herein die einstellend geliteren Antoi einemetik metischeteren (k.20etik 12.20ets eine 10.00eterike 18.20ets beskellte einfehlt                                                                                                    |
|     | ) Target<br>No sectores e estatemente le proportide est a statement proportion de la pro-                                                                                                    |
|     |                                                                                                    |
|     | C Standoresta                                                                                                    |
|     | Statements et al forma depage detecto sanor la conducente en la applicación array encorde al familia al antes<br>remains, detecto adapte la edicación (a la construcción de la film en la resetabliquete ser su condera quedetes                                                                                                    |
|     | inter strategy time in carts the art-time to establish (strained or carts is epoch gaters                                                                                                    |
|     | atisto)                                                                                                    |
|     | 1840 8440                                                                                                    |
|     | Ignate Disariopolou 3 4803Patagatos                                                                                                    |
|     | Teleform Sw022523                                                                                                    |
|     | Creat info@portugate.creat as                                                                                                    |
|     | Houro de devico al picto: Anteidentilo ratiolatare itàliatà 13.30es da 1600adai: 18.30es bakele-dola:                                                                                                    |
|     | 5 Stells 15 Mex[adusta estation karpole/beite all bate/k]                                                                                                    |
|     |                                                                                                    |
|     | a sector a secto                                                                                                    |
|     |                                                                                                    |

#### 7. ACEPTA LAS CONDICIONES GENERALES: Tabla de precios

|                                                                                                    | Ma   | trícula Ordinar |
|----------------------------------------------------------------------------------------------------|------|-----------------|
| Segundo cuatrimestre                                                                                   |      |                 |
| Historia de las mujeres. Mujeres en la historia (1902-1989)                                            |      | 6               |
| Los conflictos jurídicos y su solución judicial y extrajudicial para andar por casa<br>(y la sociedad) |      | ¢               |
| Mitos sobre la alimentación                                                                            |      | ¢               |
| Música contemporánea a partir de 1945                                                                  |      | 6               |
| Paseos de Jane en Portugalete                                                                          |      | £               |
| s posible que algunos de los tipos de matrículas requieran presentar doc                               | imer | tación.         |
| Total a pa                                                                                             | gar  | 0€              |
|                                                                                                    |      |                 |

#### 8. CONFIRMA LA INSCRIPCIÓN:

Tabla de precios

|                                                                                                    | Ma   | trícula Ordina |
|----------------------------------------------------------------------------------------------------|------|----------------|
| Segundo cuatrimestre                                                                                  |      |                |
| Historia de las mujeres. Mujeres en la historia (1902-1989)                                           |      | €              |
| .os conflictos jurídicos y su solución judicial y extrajudicial para andar por casa<br>y la sociedad) |      | ¢              |
| Mitos sobre la alimentación                                                                           |      | E              |
| Música contemporánea a partir de 1945                                                                 |      | e              |
| Paseos de Jane en Portugalete                                                                         |      | ¢              |
| s posible que algunos de los tipos de matrículas requieran presentar docu                             | imen | tación.        |
| Total a pa                                                                                            | gar  | 0€             |
| cepto las condiciones generales                                                                       |      |                |
|                                                                                                    |      |                |
|                                                                                                    |      |                |

#### 9. CORREO DE CONFIRMACIÓN DE TU **INSCRIPCIÓN:**

Registrada tu matrícula, recibirás un correo electrónico con los datos de tu inscripción, desde Avisos Extensión.

| UITED Martin                                                                                 | Avisos      |
|----------------------------------------------------------------------------------------------|-------------|
| Registro de matrícula                                                                        |             |
| Te acabas de matricular en la siguiente actividad Uned Sénior (20<br>Centro de zona Coslada: | 20-2021) en |
| Datos de matrícula                                                                           |             |
| Referencia de matricula: UNEDS-813808                                                        |             |

#### 10. "MI ESPACIO" (Arriba a la derecha):

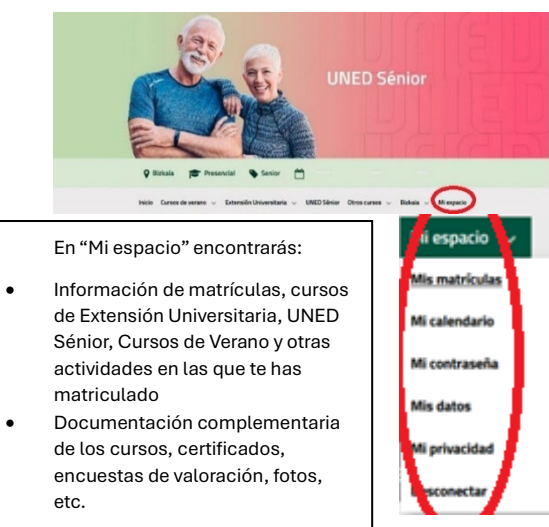

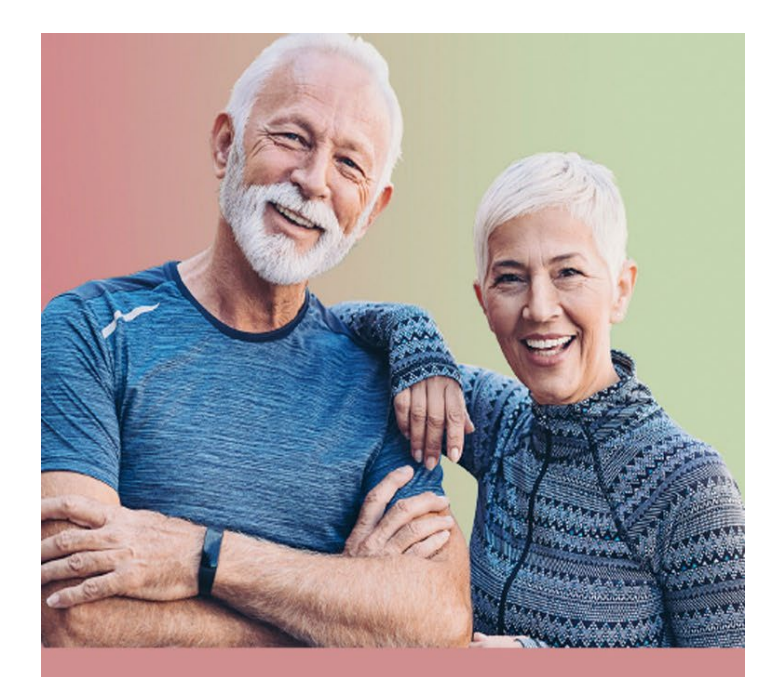

# PARA LA MATRÍCULA

## **UNED** Sénior

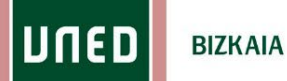